| <section-header></section-header>                                                                                                    | <text><text></text></text>                                                                                                    |
|----------------------------------------------------------------------------------------------------|----------------------------------------------------------------------------------------------------|
| <ul> <li>Routage sous windows 2000pro et<br/>XP</li> <li>activation via clef de registre:</li> <li>HKEY_LOCAL_MACHINE<br/>SYSTEM/CurrentControlSet/Services/Tcpip \Parameters</li> <li>IPEnableRouter doit valoir 1</li> <li>commande route:</li> <li>route add: ajout de route statiques</li> <li>route delete:supprime une route</li> <li>route change:modifie une route</li> <li>option -p: pour que le changement survive à l'arrêt<br/>du système</li> <li>commande netstat!</li> <li>netstat -r: affiche la table de routage</li> <li>option: -n : ne pas faire de résolution dns</li> </ul>                                                                                                    | <ul> <li>travail à réaliser</li> <li>travail à rendre : <ul> <li>un rapport individuel sous forme électronique (de préférence au format openoffice. Dans tous les cas, une version pdf devra être fournie en plus)</li> <li>les captures ethereal/wireshark et les données ayant servi à l'élaboration du rapport doivent être fournies au format cap sous forme de fichier joint.</li> </ul> </li> <li>Le travail à traiter dans le rapport est indiqué dans les diapositives nommées « votre travail (n) »</li> <li>Ce travail est à rendre par mèl 03/12/2009 minuit au plus tard.</li> </ul>                                                                                                    |
| <ul> <li>Plateforme 1</li> <li>3 machines virtuelles windows 2000 pro</li> <li>w2k-pro1: 1 interface réseau <ul> <li>adresse IP: 192.168.10.1,sous-réseau R1:</li> <li>192.168.10/24, default GW (noté DGW par la suite):</li> <li>192.168.10.2</li> </ul> </li> <li>w2k-pro2: 2 intkerfaces réseau <ul> <li>adresse IP1: 192.168.10.2,sous-réseau R1</li> <li>adresse IP2: 192.168.20.2, sous-réseau R2:</li> <li>192.168.20/24</li> </ul> </li> <li>pas de DGW <ul> <li>w2k-pro3: 1 interface réseau</li> <li>adresse IP: 192.168.20.3,sous-réseau R2:</li> <li>192.168.20/24, DGW: 192.168.20.2</li> </ul> </li> <li>R1: réseau virtuel vmware: vmnet 3</li> <li>R2: réseau virtuel vmware: vmnet 4</li> </ul> | <ul> <li>Votre travail (1)</li> <li>mettez en place cette plateforme sous vmware</li> <li>testez la connectivité IP entre vos trois machines à l'aide la commande ping : <ul> <li>vous ferez un tableau indiquant quelles liaisons sont opérationnelles et lesquelles ne le sont pas.</li> <li>Après avoir expliqué pourquoi certaines liaisons sont opérationnelles et d'autres pas, vous ferez en sorte que toutes les liaisons soient opérationnelles.</li> <li>vous comparerez les adresses ip et MAC destination et source des paquets. Expliquez les éventuelles différences.</li> <li>Vous pourrez illustrer votre propos à l'aide de capture ethereal (qui peuvent être sauvées au format texte pour en inclure des morceaux dans votre rapport)</li> </ul> </li> </ul> |

| Outil netcat<br>• netcat est un outil polyvalent permettant de<br>mettre en place facilement des connexions<br>tcp/udp/autre                                                                                                    | <ul> <li>netcat: exemples</li> <li>en attente de connexion tcp sur le port 2000.<br/>Les données reçues seront affichées sur la sortie standard: <ul> <li>nc -n -l -p 2000</li> <li>idem en UDP: nc -n -l -u -p 2000</li> </ul> </li> <li>envoi des données du fichier exemple.txt dans une connexion tcp sur le port 2000 de la machine 192.168.20.3</li> <li>nc -n 192.168.20.3 2000 &lt; exemple.txt</li> <li>- idem en udp : nc -n -u 192.168.20.3 2000 &lt; exemple.txt</li> </ul>                                                                                                    |
|----------------------------------------------------------------------------------------------------|----------------------------------------------------------------------------------------------------|
| <ul> <li>votre travail (2)</li> <li>À l'aide de netcat et d'ethereal, mettez en évidence sur des captures de trames les éléments importants des connexions tcp vus en cours : <ul> <li>Three way handshake</li> <li>Gestion des numéros de séquences</li> <li>Acquittements</li> <li>Gestion des fenêtres</li> </ul> </li> <li>Votre travail consistera donc pour chaque élément à proposer une capture de trame commentée l'illustrant</li> </ul>                                                                                                    | <ul> <li>votre travail (3)</li> <li>On s'intéresse à la fragmentation et aux tailles<br/>des paquets. Pour chacun des termes suivants,<br/>vous donnerez une définition, comment ils sont<br/>déterminés et leur lien avec la fragmentation IP<br/>et la taille des paquets : <ul> <li>MTU</li> <li>MTU</li> <li>MTU de chemin (path MTU)</li> <li>MSS</li> </ul> </li> </ul>                                                                                                    |
| <ul> <li>changer le MTU sous windows</li> <li>Ie MTU est propre à une interface. on peut donc<br/>avoir un MTU sur une interface et un autre sur<br/>une autre interface</li> <li>pour changer le MTU: <ul> <li>lancer regedit et aller sur la clef :</li> <li>HKLM\SYSTEM\CurrentControlSet\Services\Tcpip\Para<br/>meters\Interfaces\<interface-name></interface-name></li> <li>pour trouver la bonne interface (le bon interface name),<br/>le plus simple est de les regarder tous. La bonne est celle<br/>qui mentionne l'adresse ip de l'interface voulue<br/>(192.168.20.2 dans notre cas)</li> <li>dans le volet de droite, clic droit/nouveau/nouveau<br/>DWORD puis donner lui le nom MTU</li> <li>lui donner la valeur décimale voulue</li> <li>redémarrer la machine</li> </ul> </li> </ul> | <ul> <li>Votre travail (5):MTU et<br/>fragmentation</li> <li>faites un ping de w2k-pro1 vers w2k-pro3 avec des<br/>paquets de taille 1200 octets puis avec des paquets<br/>de taille 12000 octets. Que constatez-vous ?<br/>Expliquez.</li> <li>envoyez des paquets udp, tcp de w2k-pro1 à w2k-<br/>pro3 en utilisant l'outil netcat. Du point de vue de la<br/>fragmentation, que constatez-vous ?</li> <li>donnez la valeur 900 au MTU de l'interface 2<br/>(192.168.20.2) de w2k-pro2</li> <li>refaites les transferts de paquets icmp, tcp et udp.<br/>Expliquez ce que vous constatez. On s'intéressera<br/>notamment au processus d'adaptation du MSS.</li> </ul> |

## Bibliographie

- changer le MTU sous windows :
   http://mi.cnrs-orleans.fr/Conseils/Win2k/MTU/MTU.htm
- routage sous WK2 et WXP: http://www.bellamyjc.net/fr/windows2000.html#routageIP
- netcat windows: http://www.vulnwatch.org/netcat/
- hping: http://www.hping.org/